# Claiming and Reporting User Guide

## 2023/24 R&D Experience Student Grants

Investment Management System (IMS)

Version 1 Document Owner: Operations Team – Funding and Contract Management

**Rukuhia te wāhi ngaro, hei maunga tātai whetū** Explore the unknown, pursue excellence

www.callaghaninnovation.govt.nz | Page 1

### Table of contents

| R& | D Exp | perience Reporting User Guide1                |
|----|-------|-----------------------------------------------|
|    | Inves | stment Management System (IMS)1               |
|    | Purp  | ose of this document2                         |
|    | Who   | to contact for help with the system?          |
|    | Docu  | ument information3                            |
| 1. | Acc   | essing IMS for new and existing users4        |
|    | 1.1.  | Where to go to log on to IMS4                 |
|    | 1.2.  | New users of IMS Error! Bookmark not defined. |
| 2. | Acc   | essing Reporting Module5                      |
|    | 2.1.  | Accessing the Reporting Module                |
|    | 2.2.  | Creating a Report6                            |
|    | 2.3.  | Working through the Report Sections           |
|    | 2.4.  | Submitting the Report and Claim               |
| 3. | Porte | al Functions – Navigation Guidance13          |
|    | 3.1.  | Quick Search Function                         |
|    | 3.2.  | Filtering Project List Screen by Status14     |
|    | 3.3.  | Helpful Information                           |
|    | 3.4.  | List of Application Statuses17                |
|    | 3.5.  | List of Contract Statuses (Client facing)17   |
|    | 3.6.  | List of Report Statuses                       |

## Purpose of this document

The intended audience is an external client gaining an understanding of the Callaghan Innovation's Investment Management System (IMS) without getting into technical details.

Acknowledging the system is in continuous enhancement, the reader should be aware that this is a high level document to be used to assist in completing an online client report and claim.

IMS was developed to support the end-to-end process required to invest and manage funds and was designed to be as flexible as can be to meet the needs of the various funding models.

The content of a project is variable depending on the investment process your project is in. The content of your project may differ from those displayed.

•

# Who to contact for help with the system?

Operations Team – Funding and Contract ManagementPhone:0800 477 8326Email:fcmoperations@callaghaninnovation.govt.nz

### **Document information**

| Version | Change description                           | Date      |
|---------|----------------------------------------------|-----------|
| 1.0     | Version for 2023/24 R&D Experience reporting | July 2023 |

# 1. Accessing IMS

#### 1.1. Where to go to log on to IMS

| Step | Action                                                                                                    |  |
|------|----------------------------------------------------------------------------------------------------|--|
| 1    | Go to Callaghan Innovation's website : <u>https://ims.callaghaninnovation.govt.nz/MyFrst/</u>                                     |  |
| 2    | You will be presented with a log in screen.                                                                                       |  |
|      | Callaghan         Inter your details to login securely to the Investment         Management System (IMS).         E-mail address: |  |

# 2. Accessing Reporting Module

#### 2.1. Accessing the Reporting Module

Use the steps below to help you access and create a client report, in order to submit your claim for funding.

| Step | Action                                                                                                    |
|------|----------------------------------------------------------------------------------------------------|
| 1    | When logging into IMS, you will be directed to the Home tab automatically. You will need to click on the PROJECT LIST tab to access all records.                                                                                                    |
|      | From this screen you will see any records that your business has within IMS.                                                                                                    |
|      | The screenshot below shows an application that has been approved and the contract that has been created from that application.                                                                                                    |
|      | A TO BE ALL AND A TO BE ALL AND A TO BE ALL AN |
|      | Apply filter         Reset filter         Export         New application           Reference         Comment         Short Tiple         Science         Commander & manager & manager & manager & comment         Project         Report Link           PROP-65529-RDEXP-MSITEST         2019/20.08/D Experience -         Approved         Approved                                                                                                    |
|      | Project TEST     Project TEST       CONT-65529-RDEXP-MSITEST     MTEST1901       2019/20 R&D Experience -<br>Project TEST     Active                                                                                                    |
|      | Click on the <u>Client report</u> link to the right of the contract record you wish to report against.                                                                                                    |
|      | A Compare lere: Project List                                                                                                    |
|      | Applyfiker         Reset fiker         Export         New application           Reference         Convexer         Science         Convexer         Relationship         Project         Science         Report Link                                                                                                    |
|      | PROP-65529-RDEXP-MSITEST         2019/20 R&D Experience -<br>Project TEST         Approved           CONT-63529-RDEXP-MSITEST         MTEST1901         2019/20 R&D Experience -         Active         Client report                                                                                                    |
|      | Project IESI                                                                                                    |
| 2    | You will be directed to the Reporting Module, where you can Add a report.                                                                                                    |
|      |                                                                                                    |
|      | 100     100     100     100     100     100     100     100     100     100     100     100     100     100     100     100     100     100     100     100     100     100     100     100     100     100     100     100     100     100     100     100     100     100     100     100     100     100     100     100     100     100     100     100     100     100     100     100     100     100     100     100     100     100     100     100     100     100     100     100     100     100     100     100     100     100     100     100     100     100     100     100     100     100     100     100     100     100     100     100     100     100     100     100     100     100     100     100     100     100     100     100     100     100     100     100     100     100     100     100     100     100     100     100     100     100     100     100     100     100     100     100     100     100     100     100     100     100     100     100                                                                                                        |
|      | Raporting Key Status Date Submitted Reporting start date Reporting and date                                                                                                    |
|      |                                                                                                    |

#### 2.2. Creating a Report

Use the steps below to help create a client report, in order to submit your claim for funding.

| Step | Action                                                                                                    |
|------|----------------------------------------------------------------------------------------------------|
| 1    | By clicking on <b>Add</b> , this will request a client report template to be created within the system.                                                                                                    |
|      | Note         Note         Note <th< th=""></th<> |
|      | Client report<br>Reporting Key Status Date Submitted Reporting start date Reporting end date                                                                                                    |
|      |                                                                                                    |
| 2    | The report template will be created for you. The list of sections will be displayed for you to work through.                                                                                                    |
|      | Client report                                                                                                    |
|      | Section 1: Claim Details           1.1 Report and Claim Details           1.2 Bank Account Details           1.3 Invasion for Revenues                                                                                                    |
|      | Section 2: Student Details<br>2.1 Student Details                                                                                                    |
|      | Section 3: Final report section<br>3.1 Significant issues and risks                                                                                                    |
|      | 3.2 Finding a Student       3.3 Outcome       3.4 General                                                                                                    |
|      | Section 4: Declaration<br>4.1 Declaration                                                                                                    |
|      | Manage this client report Print and submit for payment                                                                                                    |

#### 2.3. Working through the Report Sections

Use the steps below to help you complete a client report, in order to submit your claim for funding.

| Section                              | Action                                                                                                    |                                                                                                    |  |
|--------------------------------------|----------------------------------------------------------------------------------------------------|----------------------------------------------------------------------------------------------------|--|
| Section<br>1                         | Section1: Claim Details<br>In the following sections you will be providing the claim information, checking bank<br>account details and providing an invoice for payment. |                                                                                                    |  |
| Section 1.1 Report and claim details |                                                                                                    |                                                                                                    |  |
| 1.1                                  | In this section you are required to complete the following fields:                                                                                                    |                                                                                                    |  |
|                                      | Field                                                                                                    | Guidance                                                                                                    |  |
|                                      | Report Type                                                                                                    | Please select from the drop down "Final report and claim".<br>The R&D Experience fund is a one time payment at the end<br>of the internship.                                                                                                  |  |
|                                      | Invoice Number                                                                                                    | From your invoice for payment, addressed to Callaghan<br>Innovation – please enter the invoice reference number                                                                                                    |  |
|                                      | Invoice date                                                                                                    | From your invoice for payment, addressed to Callaghan<br>Innovation - please enter the invoice date                                                                                                    |  |
|                                      | Report and claim start date:                                                                                                    | The start and end date will be the period that the student(s) were employed by you, and these dates should be within                                                                                                    |  |
|                                      | Report and claim end date:                                                                                                    | the contract period (as per your funding agreement) and<br>the payslips provided as evidence should also be within<br>these dates.                                                                                                    |  |
|                                      | Amount being claimed in this report:                                                                                                    | Please enter the amount as per your invoice for payment,<br>noting that the payslips provided as evidence should align<br>with the GST exclusive amount. (The maximum amount that<br>can be claimed is up to \$10,400 (GST excl) per student) |  |
| o                                    | 1.2 Pank account dotails                                                                                                    |                                                                                                    |  |
| Section<br>1.2                       | The bank account that C business is displayed.                                                                                                    | Callaghan Innovation has within the Finance system for your                                                                                                    |  |
|                                      | You are required to review and ensure that this is correct. If changes are required, click<br>on the record to open for edit.                                            |                                                                                                    |  |
|                                      | If you have changed any<br>to be uploaded to confir<br>name and number). The<br>excel, word or pdf.                                                                      | y of the details, then we require evidence of the bank account<br>m. (Upload document must <u>clearly show</u> the bank account<br>uploaded document must be one of the following file types,                                                 |  |
|                                      | The bank account must for the business contracted and who employed the student.                                                                                          |                                                                                                    |  |
| Section                              | 1.3 Invoice for payment                                                                                                    |                                                                                                    |  |
| 1.3                                  | This is the section in which you upload your invoice for payment, addressed to Callaghan Innovation.                                                                     |                                                                                                    |  |
|                                      | The invoice must be raised by the business that was contracted under the funding agreement and must be the same business which employed the student.                     |                                                                                                    |  |
|                                      | The amount being claims<br>of payment to the studer<br>(GST excl) per student), b<br>deductions) up to a max                                                             | ed must align with the pay slips that are provided as evidence<br>nt. (The maximum amount that can be claimed is up to \$10,400<br>based on an hourly rate of no less than \$26.00 (gross/before<br>imum of 400 hours.                        |  |

| Section                                                                                                    | Action                                                                                                    |                                                                                                    |  |
|----------------------------------------------------------------------------------------------------|----------------------------------------------------------------------------------------------------|----------------------------------------------------------------------------------------------------|--|
| Section<br>2                                                                                                    | Section 2: Student Details<br>In the following sections, you will be providing information on the student(s) that were<br>employed and evidence of the salary/wage payments made. |                                                                                                    |  |
| Section                                                                                                    | n 2.1 Student Details and evidence of eligibility                                                                                                    |                                                                                                    |  |
| <ul> <li>In this section you are required to provide the details of the student(s) that was employed on your payroll (not contractors) as per the Funding Agreement and t student was eligible to be funded under the R&amp;D Experience programme</li> <li>Start by clicking on the Add new button.</li> </ul> |                                                                                                    | ired to provide the details of the student(s) that was<br>not contractors)as per the Funding Agreement and the<br>unded under the R&D Experience programme<br><b>d new</b> button.                                                                                                    |  |
|                                                                                                    | Field         Guidance                                                                                                    |                                                                                                    |  |
|                                                                                                    | First Name(s):                                                                                                    | Enter the first name of the student                                                                                                    |  |
|                                                                                                    | Surname:                                                                                                    | Enter the surname of the student                                                                                                    |  |
|                                                                                                    | Personal email address:                                                                                                    | Enter the personal email address of the student, as this will be used for survey purposes.                                                                                                    |  |
|                                                                                                    | Qualification Level:                                                                                                    | <ul> <li>From the selection available, choose one:</li> <li>Level 6 – Graduate Diploma</li> <li>Level 7 – Bachelors Degree/Graduate Diploma and<br/>Certificate</li> <li>Level 8 – Postgraduate Diploma and Certificate /<br/>Bachelor Honors Degree</li> <li>Level 9 – Masters Degree</li> <li>Level 10 – Doctoral Degree</li> </ul>                                     |  |
|                                                                                                    | New Zealand Tertiary<br>Education Institution:                                                                                                    | Enter the name of the University/Polytechnic that the student is studying                                                                                                    |  |
|                                                                                                    | Study status                                                                                                    | <ul> <li>From the list provided, advise the student's enrolment status as at the time they were employed:</li> <li>Student is still studying towards qualification at a New Zealand tertiary education institute.</li> <li>Student has finished studying at a New Zealand tertiary education institute, but last date of semester was less than 12 months ago.</li> </ul> |  |
|                                                                                                    | Area of Study:                                                                                                    | From the dropdown list, select as appropriate: <ul> <li>Science</li> <li>Technology</li> <li>Engineering</li> <li>Design</li> <li>Business</li> </ul>                                                                                                    |  |
|                                                                                                    | Course Name:                                                                                                    | Enter the course name that the student is studying.                                                                                                    |  |
|                                                                                                    | Evidence:                                                                                                    | <ul> <li>From the list provided, select the evidence you have to confirm the student's eligibility:</li> <li>Confirmation of enrolment</li> <li>Copy of Official Transcript</li> <li>Copy of Unofficial (Internal) Transcript</li> <li>Copy of fees invoice</li> <li>Weblink to my eQuals platform or university website</li> <li>Other (please specify)</li> </ul>       |  |
|                                                                                                    | Employment Start Date:                                                                                                    | Enter the date that the student started their employment with your business.                                                                                                    |  |
|                                                                                                    | Total number of hours worked:                                                                                                    | Enter the total number of hours that the student worked<br>for the business.<br>(NOTE: the number of hours should equate to the amount                                                                                                    |  |

|                                                                                                    |                                                                                                    | being claimed, and evidence provided in the form of                                                                                                    |
|----------------------------------------------------------------------------------------------------|----------------------------------------------------------------------------------------------------|----------------------------------------------------------------------------------------------------|
|                                                                                                    |                                                                                                    | payslips).                                                                                                    |
|                                                                                                    |                                                                                                    | As per the tunding agreement, you are required to                                                                                                    |
|                                                                                                    |                                                                                                    | <ul> <li>Hourly rate was no less than \$26.00 per hour</li> </ul>                                                                                                    |
|                                                                                                    | Confirm all of the                                                                                                    | <ul> <li>Has not previously been employed by the business in a</li> </ul>                                                                                                    |
|                                                                                                    | following:                                                                                                    | full-time position                                                                                                    |
|                                                                                                    |                                                                                                    | Has not previously been employed as a summer intern                                                                                                    |
|                                                                                                    |                                                                                                    | more than twice by the business.                                                                                                    |
|                                                                                                    | Upload the documentation                                                                                                   | as evidence of the student's eligibility.                                                                                                    |
| Section                                                                                                    | 2.2 Evidence of Payments to                                                                                                | o Student                                                                                                    |
| 2.2                                                                                                    | You must upload copies of student(s).                                                                                      | all salary/wage slips as evidence of payment to the                                                                                                    |
|                                                                                                    | The R&D Experience studer<br>maximum of \$10,400 (GST e<br>(gross/before deductions) f                                     | It grant is a contribution to the student's wage, to a<br>exclusive) per student, based on no less than \$26.00 per hour<br>or a maximum of 400 hours.                                                           |
| The funding is for the student's wages only and you are responsible for a<br>liabilities, payment for annual holidays, kiwi saver employer contribution<br>recruitment fees and other levies payable in relation to the funding or a<br>the student.<br>Note: Public and statutory holidays are included under the funding agr<br>hours associated are expected to be within the 400 hours. |                                                                                                    | nt's wages only and you are responsible for all taxation<br>al holidays, kiwi saver employer contributions, ACC,<br>levies payable in relation to the funding or employment of                                   |
|                                                                                                    |                                                                                                    | nolidays are included under the funding agreement – the<br>ated to be within the 400 hours.                                                                                                    |
|                                                                                                    | For you to receive payment<br>payroll (and not as a contro<br>student's payslips which disp<br>terms and conditions of you | t, you must have employed the student on your business's actor). Callaghan Innovation <b>must</b> have copies of the<br>plays hours and hourly rate at the time of claiming, as per the<br>ur Funding Agreement. |
|                                                                                                    | You can upload multiple documents, but to speed up the process you can also combine into a single PDF to upload.           |                                                                                                    |
|                                                                                                    | We must be able to clearly<br>must be no less than \$26.00<br>If the payslips, you have up<br>has been calculated.         | identify the hourly rate that the student was paid – which<br>per hour (gross) as per the funding agreement.<br>loaded do not show this please explain how the hourly rate                                       |
| Section                                                                                                    | Section 3: Final report secti                                                                                              | on                                                                                                    |
| 3                                                                                                    | In the following sections, yo<br>grant and the process.                                                                    | ou will be providing information on the impact of the student                                                                                                    |
| Section<br>3.1                                                                                                    | 3.1 Significant issues and ris                                                                                             | ks                                                                                                    |
|                                                                                                    | Please identify significant iss                                                                                            | sues and risks that may impact the R&D Experience Grant                                                                                                    |
|                                                                                                    | project(s) or student(s).                                                                                                  |                                                                                                    |
|                                                                                                    | • Advise if the student or                                                                                                 | project was involved in a notifiable event as defined in the                                                                                                    |
|                                                                                                    | Health and Safety at W                                                                                                    | ork Act 2015.                                                                                                    |
|                                                                                                    | 。 If yes, how were                                                                                                    | the risks eliminated or mitigated.                                                                                                    |
|                                                                                                    |                                                                                                    |                                                                                                    |
| Section<br>3.2                                                                                                    | 3.2 Finding a Student                                                                                                    |                                                                                                    |
|                                                                                                    | Field/Question                                                                                                    | Guidance                                                                                                    |

| How easy was it to find a suitable student?                                                                         | Check box list                                                                                                    |
|----------------------------------------------------------------------------------------------------|----------------------------------------------------------------------------------------------------|
| How long did it take to find a suitable student?                                                                    | Check box list                                                                                                    |
| How did you find the student?                                                                                       | Checkbox list                                                                                                    |
| How suitable for the project were the students who applied or were put forward to you?                              | Checkbox list                                                                                                    |
| Do you have any comments about finding a student?                                                                   | Free text area                                                                                                    |
| 3.3 Outcome                                                                                                    |                                                                                                    |
| Field/Question                                                                                                    | Guidance                                                                                                    |
| Overall, how strongly do you agree that the student(s) had a positive impact on the results of your R&D project(s)? | Dropdown selection (scale)                                                                                                    |
| How many Experience students are still employed at your business?                                                   | Dropdown selection                                                                                                    |
| What is the main benefit that your business received from the R&D Experience grant?                                 | Checkbox list                                                                                                    |
| Section 3.4 General                                                                                                 |                                                                                                    |
| Field/Question                                                                                                    | Guidance                                                                                                    |
| How did you learn about the R&D Experience student grant?                                                           | Checkbox list                                                                                                    |
| How likely are you to recommend this service to another organisation?                                               | Dropdown selection (scale)                                                                                                    |
| What changes would most improve the student work experience scheme for businesses?                                  | Free text area                                                                                                    |
| Section 4: Declaration<br>You are required to agree to the declaration displa                                       | yed, to enable the submission of your                                                                                                    |
|                                                                                                    |                                                                                                    |
|                                                                                                    | How easy was it to find a suitable student?         How long did it take to find a suitable student?         How did you find the student?         How suitable for the project were the students who applied or were put forward to you?         Do you have any comments about finding a student? <b>3.3 Outcome</b> Field/Question         Overall, how strongly do you agree that the student(s) had a positive impact on the results of your R&D project(s)?         How many Experience students are still employed at your business?         What is the main benefit that your business received from the R&D Experience grant?         Section 3.4 General         Field/Question?         How did you learn about the R&D Experience to another organisation?         What changes would most improve the student work experience scheme for businesses?         Section 4: Declaration         You are required to agree to the declaration displa |

#### 2.4. Submitting the Report and Claim

Using the steps below to submit the client report.

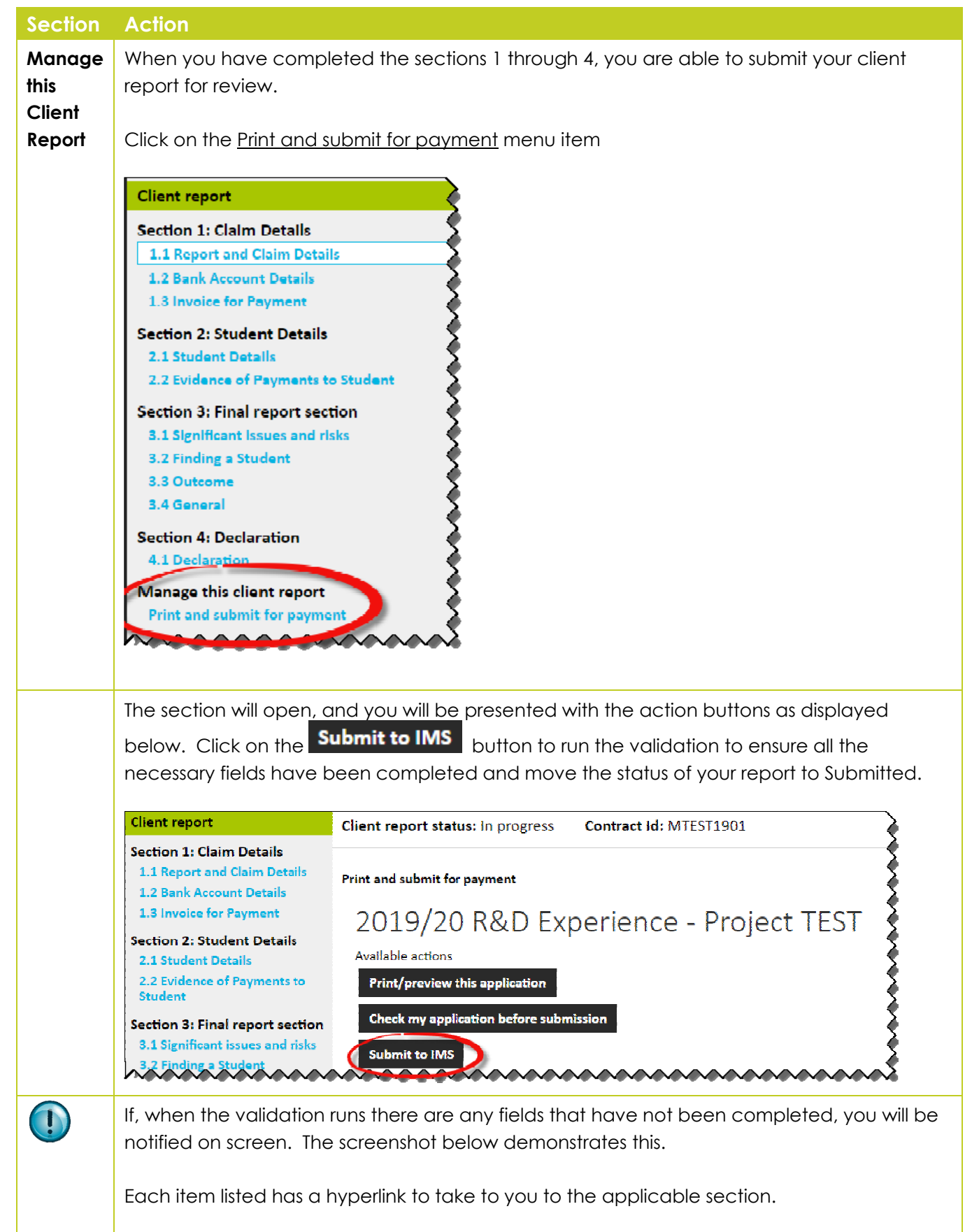

| Section | Action                                         |
|---------|------------------------------------------------|
|         | Client report validation result: Unsuccessful  |
|         | Please correct the errors below.               |
|         | Section 1: Claim Details                       |
|         | 1.3 Involce for Payment                        |
|         | Please select a file to upload                 |
|         | Section 2: Student Details                     |
|         | 2.2 Evidence of Payments to Student            |
|         | Please select a file to upload                 |
|         | Section 4: Declaration                         |
|         | 4.1 Declaration                                |
|         | You must complete "Client report declaration:" |
|         | ~~~~~~~~~~~~~~~~~~~~~~~~~~~~~~~~~~~~~~         |

# 3. Portal Functions – Navigation Guidance

#### 3.1. Quick Search Function

Criteria you can

use with Quick

search

**Description** Quick search looks for matches in the *Reference* field. For example, if you enter the number 1234, quick search returns all records that have the characters "1234" in the *Reference* field.

You may search by entering **criteria** into the quick search field:

- **Reference:** Enter the reference number, e.g. 12345. The search will return records which contain the reference, like "PROP-12345-RDEXP-ABC" and "CONT-12345-RDEXP-ABC".
- Proposals: Enter "PROP". The search will return all proposals
- Contracts: Enter "CONT". The search will return all contracts.
- Contract ID: Enter XXXX1401. The search will return the contract.
- Investment process shortcode: Enter the shortcode for an investment process. For example if you enter "RDEXP" the search will return all RDEXP applications.
- Organisation name: Enter in part of the organisation name and the system will return all areas where this is within the organisation, or proposal title.

Use the steps in the following table to search for an application with Quick Search

| Step | Action                                                                                                    |
|------|----------------------------------------------------------------------------------------------------|
| 1    | Enter your criteria into the quick search box<br>Search project list<br>and click<br>the search action<br>button. |

#### 3.2. Filtering Project List Screen by Status

You can only filter columns with icon entry next to the header. Use the steps in the following table to filter your applications

| Step | Action                                                                                             |
|------|----------------------------------------------------------------------------------------------------|
| 1    | Click 🔍 next to the header which you wish to filter. Status 💿                                      |
|      | Status<br>Active                                                                                   |
|      | Approved<br>Declined<br>Matured                                                                    |
|      | Superseded                                                                                         |
|      | Results: You will see a list of options in a new window.                                           |
| 2    | In the new window, check the options you wish to select. Click Apply filter to perform the filter. |
|      | Or click Reset filter to remove the filter.                                                        |
|      | Innovation     Home     Project list       You are here: Project list     Home     Project list    |
|      | Apply filter Reset filter Export                                                                   |

#### 3.3. Helpful Information

Use these steps to complete a new application/client report.

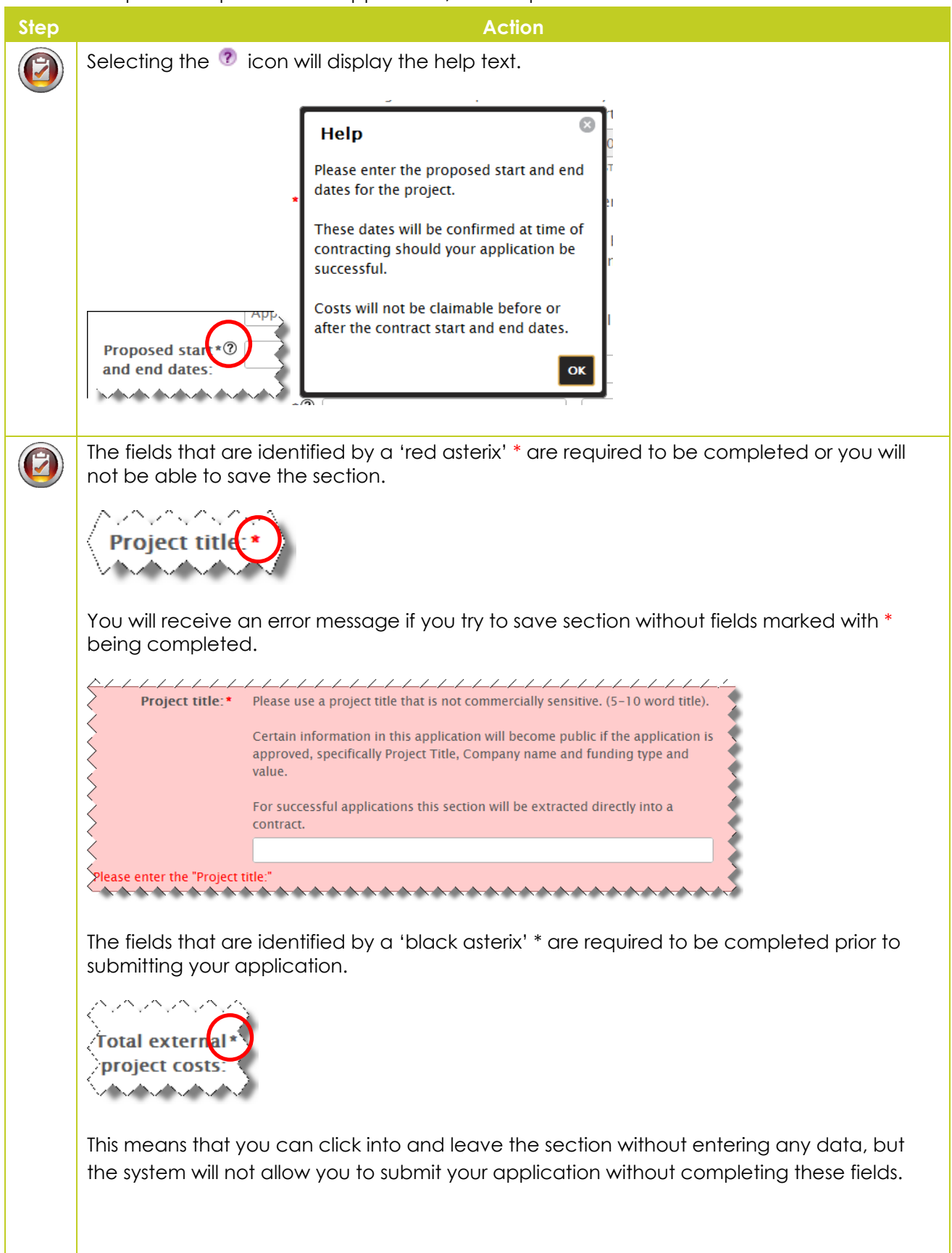

| Step | Action                                                                                                    |
|------|----------------------------------------------------------------------------------------------------|
| ٧    | If you have started to enter information into a section, then select another section without saving, you will receive the following message.                                                                                                    |
|      | Confirm Navigation       Image: Confirm Navigation         You have made changes that have not been saved.       If you continue without saving you will lose any unsaved changes.         Leave this Page       Stay on this Page         Selecting       Leave this Page         will allow you to move to the other section. Any information entered will be lost.         Selecting       Stay on this Page         will cancel your request to move to another section and allow you to continue entering information and save your progress.                                                                                                    |
|      | Some text areas may contain character or word limits. These are stated in each section and there is a character count displayed at the bottom of these text areas, for example;                                                                                                    |
|      | Lorem ipsum dolor sit amet, consectetur adipisicing elit, sed do eiusmod tempor incididunt ut labore et<br>dolore magna aliqua. Ut enim ad minim veniam, quis nostrud exercitation ullamco laboris nisi ut aliquip<br>ex ea commodo consequat. Duis aute irure dolor in reprehenderit in voluptate velit esse cillum dolore eu<br>fugiat nulla pariatur. Excepteur sint occaecat cupidatat non proident, sunt in culpa qui officia deserunt<br>mollit anim id est laborum."<br>Characters remaining: 2552                                                                                                    |
|      | The portal allows for documents to be uploaded, for example, Excel, Word, PDF. If you are uploading a PDF, please ensure it is an unsecured PDF. The documents generated in portal are also PDFs, but it cannot print an uploaded PDF that is secure.                                                                                                    |
|      | Remember to close the document you are going to upload – the portal cannot upload a document that is being edited (open) on screen.                                                                                                    |
|      | As there are mandatory fields within the application, if you try to submit without<br>completing these sections or field, the portal will advise you where there is information<br>outstanding.                                                                                                    |
|      |                                                                                                    |
|      | Image: C(C) PROP-3991 3-RDCFTRT-MRTTRT       Image: C(C) PROP-3991 3-RDCFTRT-MRTTRT       Image: C(C) PROP-3991 3-RDCFTRT       Image: C(C) PROP-3991 3-RDCFTRT       Image: C(C) PROP-3991 3-RDCFTRT       Image: C(C) PROP-3991 3-RDCFTRT       Image: C(C) PROP-3991 3-RDCFTRT       Image: C(C) PROP-3991 3-RDCFTRT |
|      | Print and submit                                                                                                    |
|      | Proposal validation result: Unsuccessful         Please correct the errors below.         Section 2: Application                                                                                                    |
|      | 2.5 Upload section<br>Please select a file to upload                                                                                                    |

#### 3.4. List of Application Statuses

| Status           | Description                                                                                                    |
|------------------|----------------------------------------------------------------------------------------------------|
| In progress      | The client has created an application and is still in the process of completing it.                                                                                                    |
| Submitted for QA | Once the client has completed his/her application, he/she must push it to the super_user for QA. (This status is only available to those users who have access as a 'user').<br>OR if this status is not enabled, the 'user' will not see a Submit to IMS button                                                                                                    |
| Submitted to IMS | The client has submitted their application to Callaghan Innovation for consideration for funding.                                                                                                    |
| Not progressing  | The client has advised that they no longer wish to continue with the application<br>for funding and the status has been updated by Callaghan Innovation or the<br>application has been in progress for 90 days or more and is automatically<br>moved to not progressing. The client will not be able to edit or submit this<br>application.                                                                                                    |
| Withdrawn        | Up until submitting an application, the client can withdraw it at their discretion.<br>After submission, the client must contact Callaghan Innovation to have it un-<br>submitted before they can withdraw it. A withdrawn application cannot be<br>edited or resubmitted to Callaghan Innovation, but it can be viewed and<br>printed by the users. If the client chooses to delete an application prior to<br>submission they will no longer be able to see it. |
| Not submitted    | If a client misses the cut-off-date for submitting their application, Callaghan<br>Innovation can make the application Not Submitted. Clients will be able to<br>view the application and/or delete it. They will not be able to edit it or submit<br>the application.                                                                                                    |
| Ineligible       | If an application does not meet the criteria for the investment process applied<br>into, Callaghan Innovation can make the application Ineligible. The client will<br>not be able to edit or resubmit this application.                                                                                                    |
| Declined         | Callaghan Innovation has declined an application for funding. The client will not be able to edit or resubmit this application.                                                                                                    |
| Approved         | Callaghan Innovation has approved an application to proceed to the next stage. The client will not be able to edit this application.                                                                                                    |

#### 3.5. List of Contract Statuses

| Status             | Description                                                                     |
|--------------------|---------------------------------------------------------------------------------|
| Sent for signing   | The contract has been sent to the client for signing.                           |
| Not progressing    | The application was approved for funding, but the client has declined the offer |
| - 100              | (Funding Agreement was not signed).                                             |
| Active             | The contract has been activated (paperwork completed) The reporting             |
| ACINE              | module is now available to create and submit client reports/claim for payment.  |
| Invariation IMS    | Callaghan Innovation has opened a variation, or the client has submitted the    |
|                    | variation to Callaghan Innovation for review.                                   |
| Variation sent for | A variation has been approved, and the paperwork has been sent for signing      |
| signing            | to the contracting organisation.                                                |
| Terminated         | The contract has been terminated by the client or Callaghan Innovation.         |
| Supercoded         | If a contract has a signed variation, once it is active, the status of the      |
| superseded         | preceding version changes to superseded.                                        |
| Matured            | A contract has reached its end date and no further payments are applicable.     |

#### 3.6. List of Report Statuses

| Status           | Description                                                                                                    |
|------------------|----------------------------------------------------------------------------------------------------|
| In progress      | A client report has been started by the client and is still in the process of being completed.                                                                                                    |
| Submitted for QA | Once the client has completed the application, it must be submitted to the super_user for QA. (This status is only available to those users who have access as a 'user').<br>OR if this status is not enabled, the 'user' will not see a Submit to IMS button |
| Submitted        | The client report has been completed and has been submitted to Callaghan<br>Innovation for review and approve for payment.                                                                                                    |
| Approved         | The client report has been approved and payment scheduled for the next available payment run.                                                                                                    |
| Decline          | The client report has been declined and no payment will be made.                                                                                                    |
| Paid             | The client report has been paid.                                                                                                    |